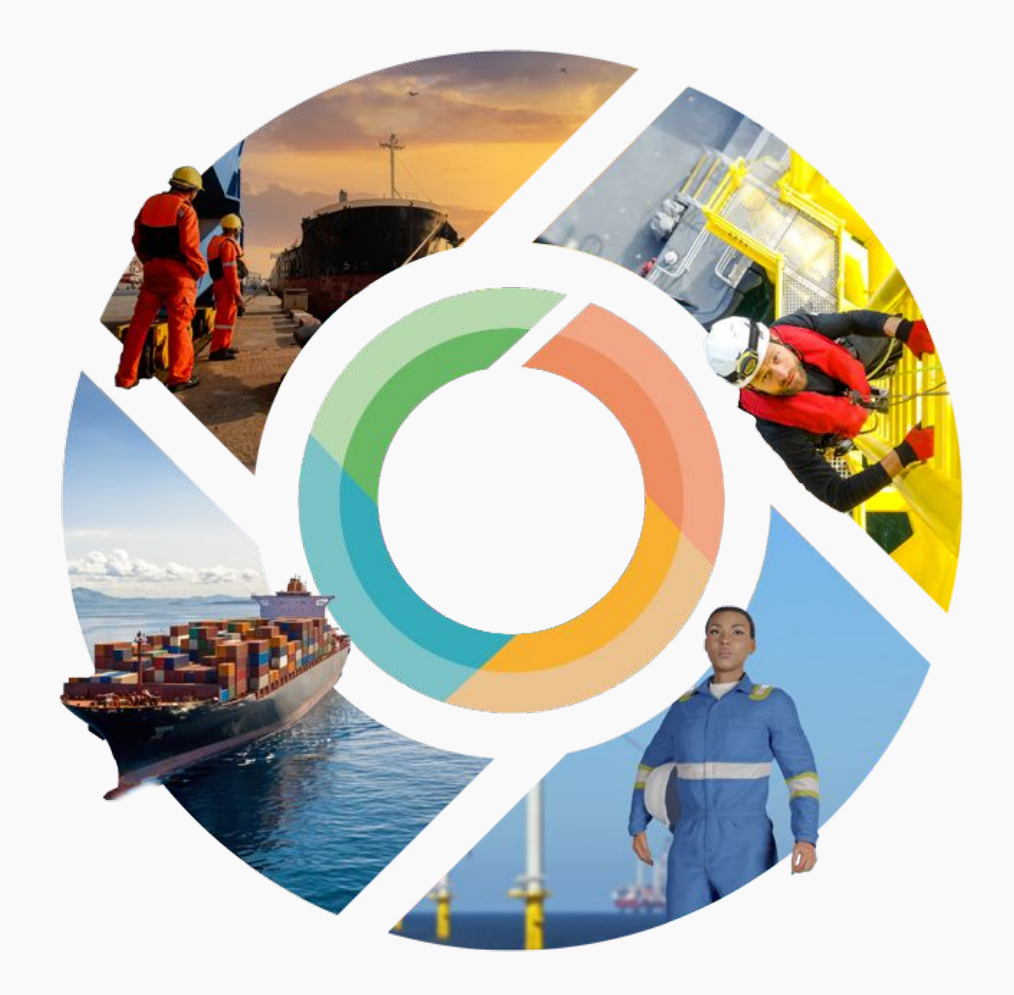

# Admin User Guide

### Signing up and logging in

## Go to **safemind.sayfr.com** to sign up to the SafeMind application.

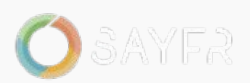

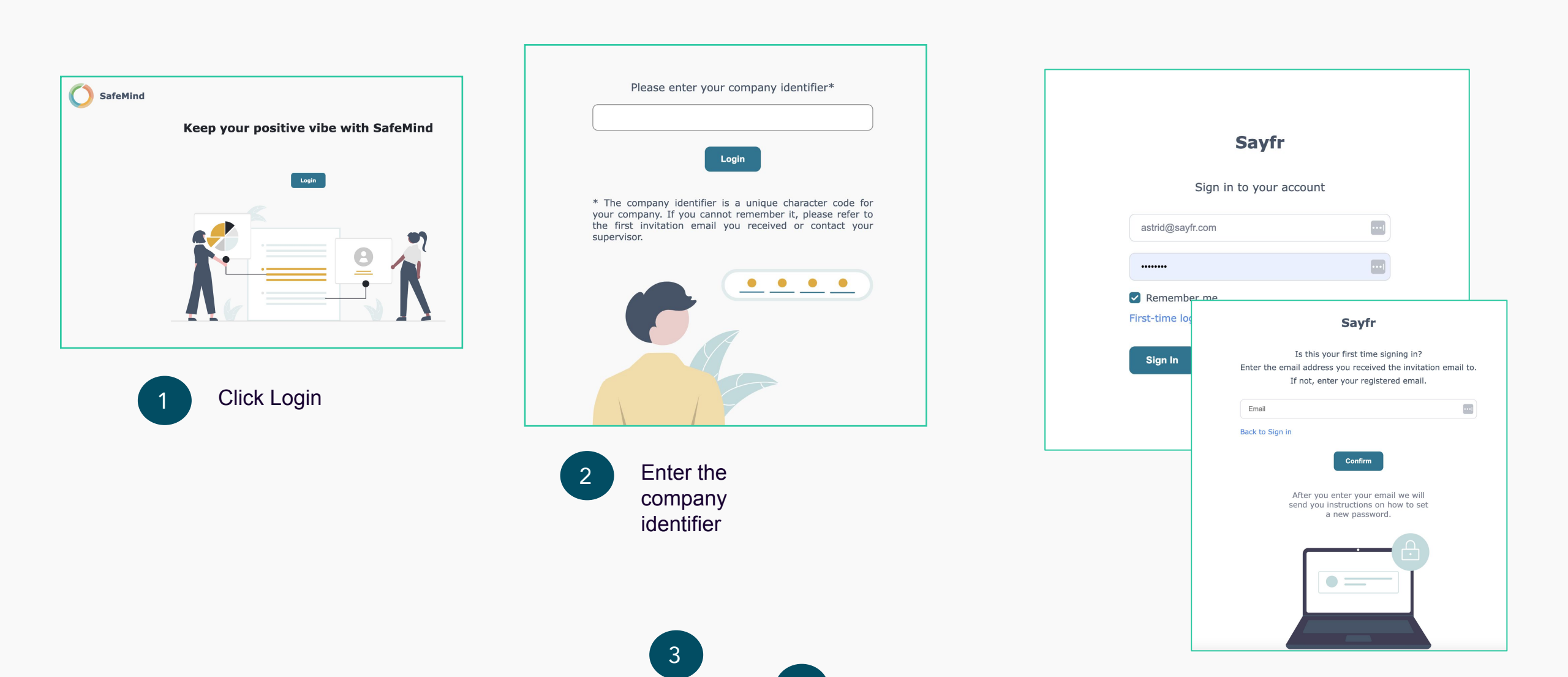

4

In **Team Results tab**, the results from your teams' responses are visible, both from **an active survey**, and **completed surveys**. This page is dynamic and results will be updated as the responses comes in. This is called **Basic View**.

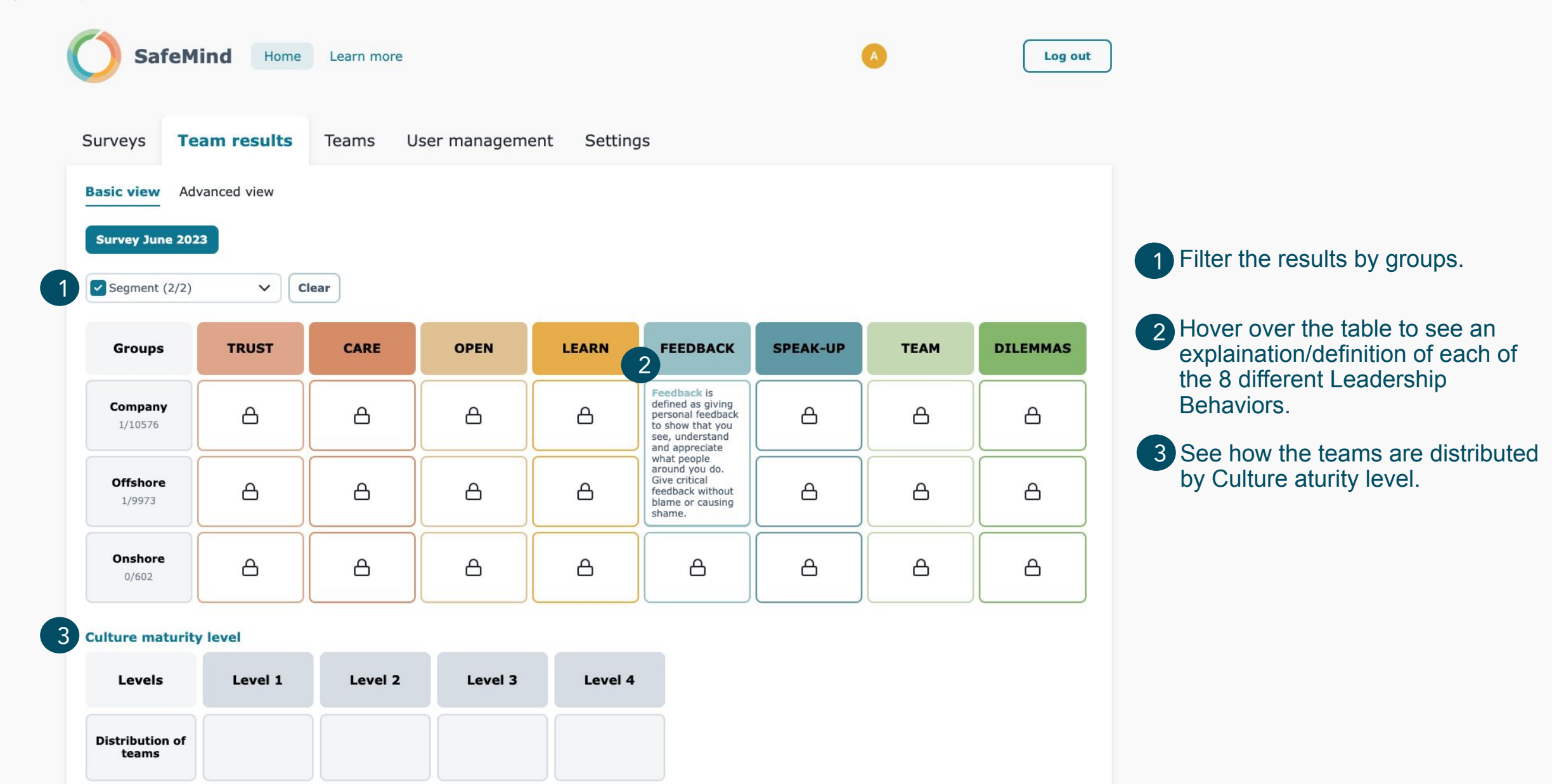

In **Advanced view** you will be able to filter down and see the results for different groups and combination of groups. Advanced view is only visible after the survey is closed.

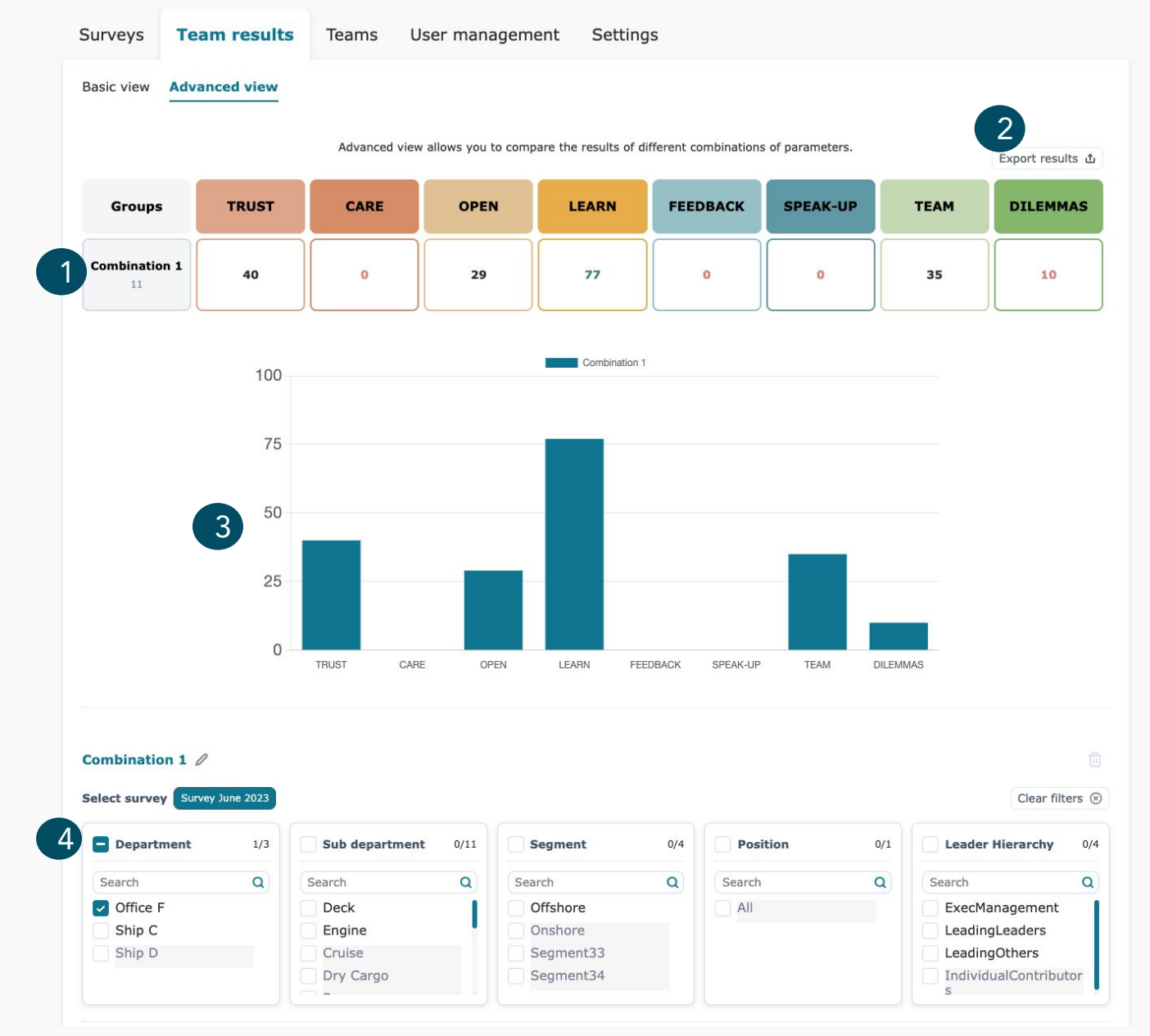

Results for the combination of data chosen (4).

- 2 Download/ export the data to your computer (Please note: only available in CSV format).
- 3 Graphs showing the results of the combination of data chosen (4).
- 4 Possible to combine different groups to see results.

#### Also, in **Advanced view** it is possible to combine data, and compare in displayed graph.

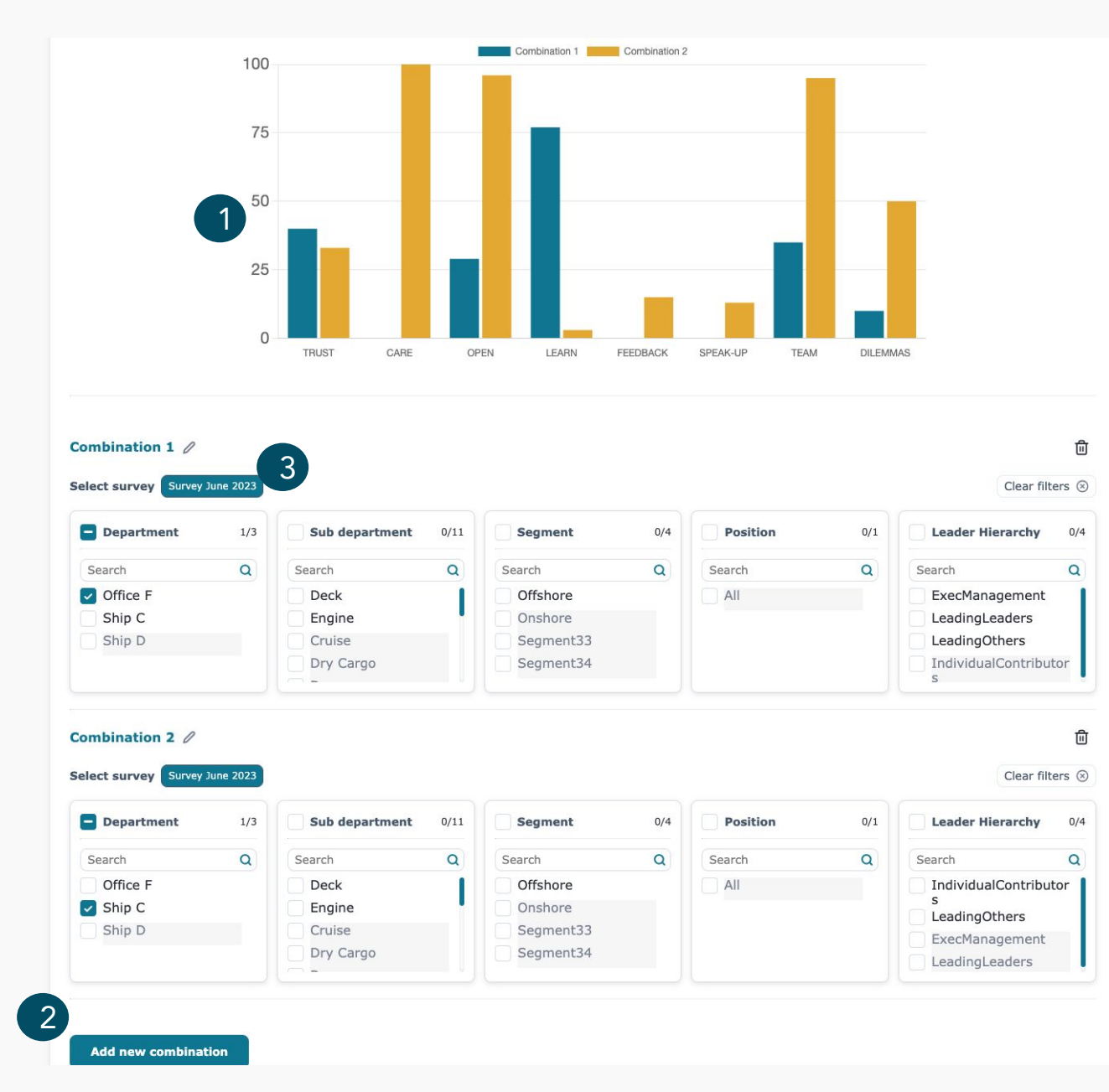

- 1 Graph representing data from all chosen combinations (2).
- 2 Add up to 4 combinations of data to be displayed in graph (1).

3 Possible to compare results across surveys (if you have done more than one).

In the **Teams tab**, you get an overview over all the teams and their current response rate (in %).

| Surveys                                                                                              | Team results           | Teams        | User management | Settings                     |  |
|----------------------------------------------------------------------------------------------------|------------------------|--------------|-----------------|------------------------------|--|
| Your active teams<br>Each team includes all users who are part of team group based on the user list. |                        |              |                 |                              |  |
| Sub depart                                                                                           | tment (0/1) 🗸          | Segment (0/1 | ) V Leader Hi   | erarchy (0/1) V Filter Clear |  |
| Company                                                                                              |                        |              |                 |                              |  |
| ŝ                                                                                                    |                        |              |                 |                              |  |
| Company                                                                                              |                        |              |                 |                              |  |
| Team memb                                                                                            | ers: <b>19</b>         |              |                 |                              |  |
| Current resp                                                                                         | onse rate: 16%         |              |                 |                              |  |
| Team leaders<br>Christian S                                                                          | s: <b>Aina Flønes,</b> |              |                 |                              |  |
| Sub departmer                                                                                        | nt                     |              |                 |                              |  |
| ŝ                                                                                                    |                        |              |                 |                              |  |
| Team memb                                                                                            | ers: <b>19</b>         |              |                 |                              |  |
| Current resp                                                                                         | onse rate: 16%         |              |                 |                              |  |
| Team leaders                                                                                         | s: Christian S         |              |                 |                              |  |
|                                                                                                    |                        |              |                 |                              |  |

The User Management tab provides an overview of all the survey participants in your organisations.

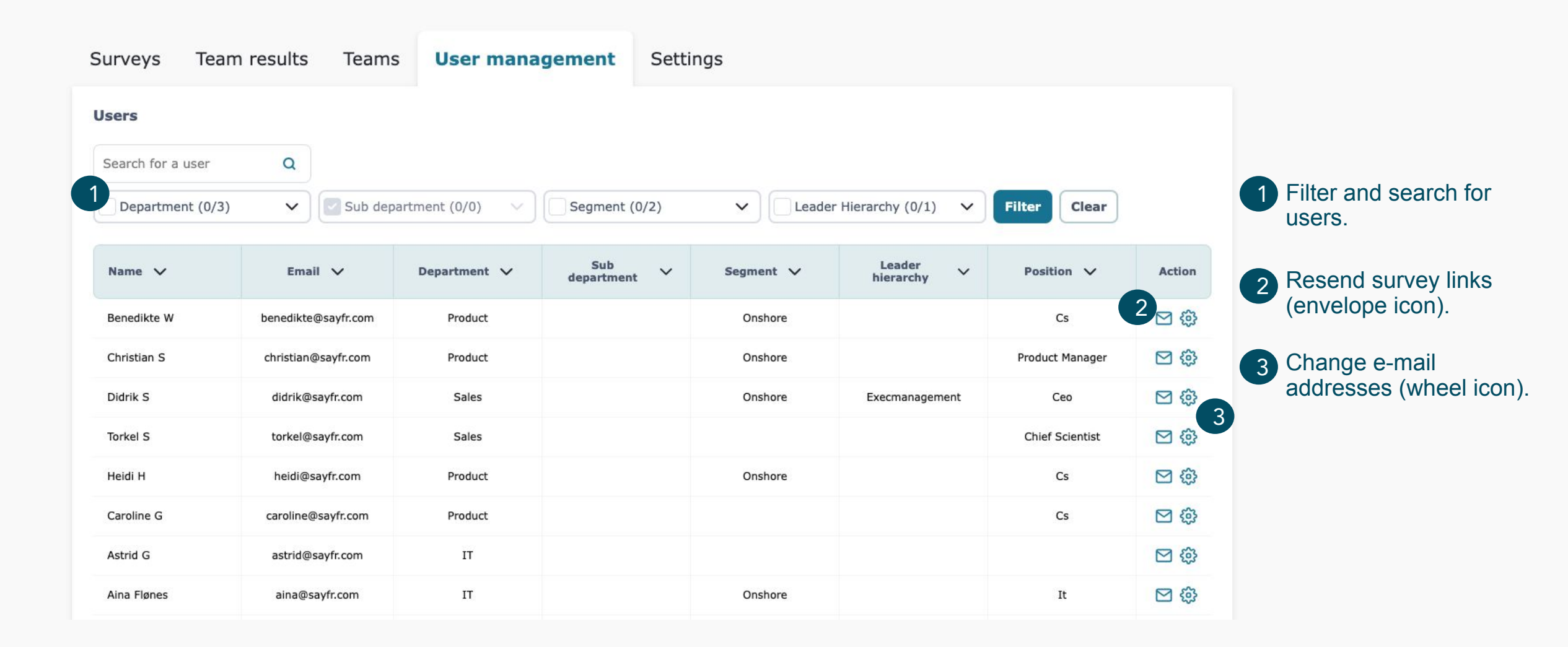

In the Learn more tab, you find answers to Frequently Asked Questions (FAQ).

| )  | SafeMind Home Learn more                                                                    | ۵ | Log out |  |  |  |
|----|---------------------------------------------------------------------------------------------|---|---------|--|--|--|
| AQ | Articles                                                                                    |   |         |  |  |  |
|    | Who is SAYFR?                                                                               |   | ~       |  |  |  |
|    | Why are we doing this survey?                                                               | ~ |         |  |  |  |
|    | Is this survey another audit?                                                               | ~ |         |  |  |  |
|    | Is this initiative supported by the company's top management?                               | ~ |         |  |  |  |
|    | Will a low score in the survey have negative consequences for the company or its employees? | ~ |         |  |  |  |
|    | Do I have to take part?                                                                     | ~ |         |  |  |  |
|    | Will you know when I've completed it?                                                       | ~ |         |  |  |  |
|    | Will my manager and the company leadership be able to see what my answers are?              | ~ |         |  |  |  |
|    | In one section, I can type my own answer. What will happen if I speak up?                   |   |         |  |  |  |
|    | What will happen after the survey closes?                                                   | ~ |         |  |  |  |

As well as **articles** containing useful information about different topics.

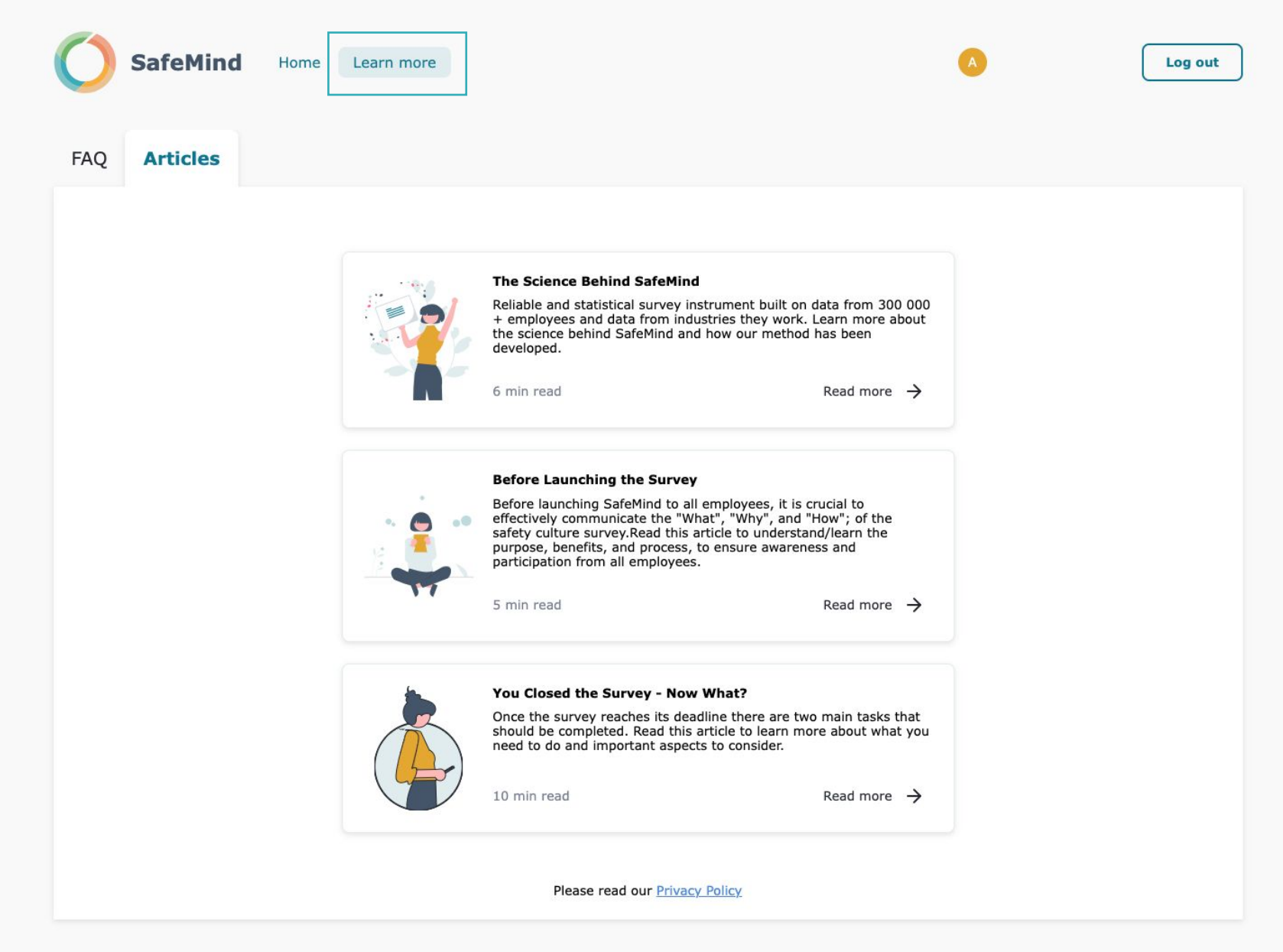

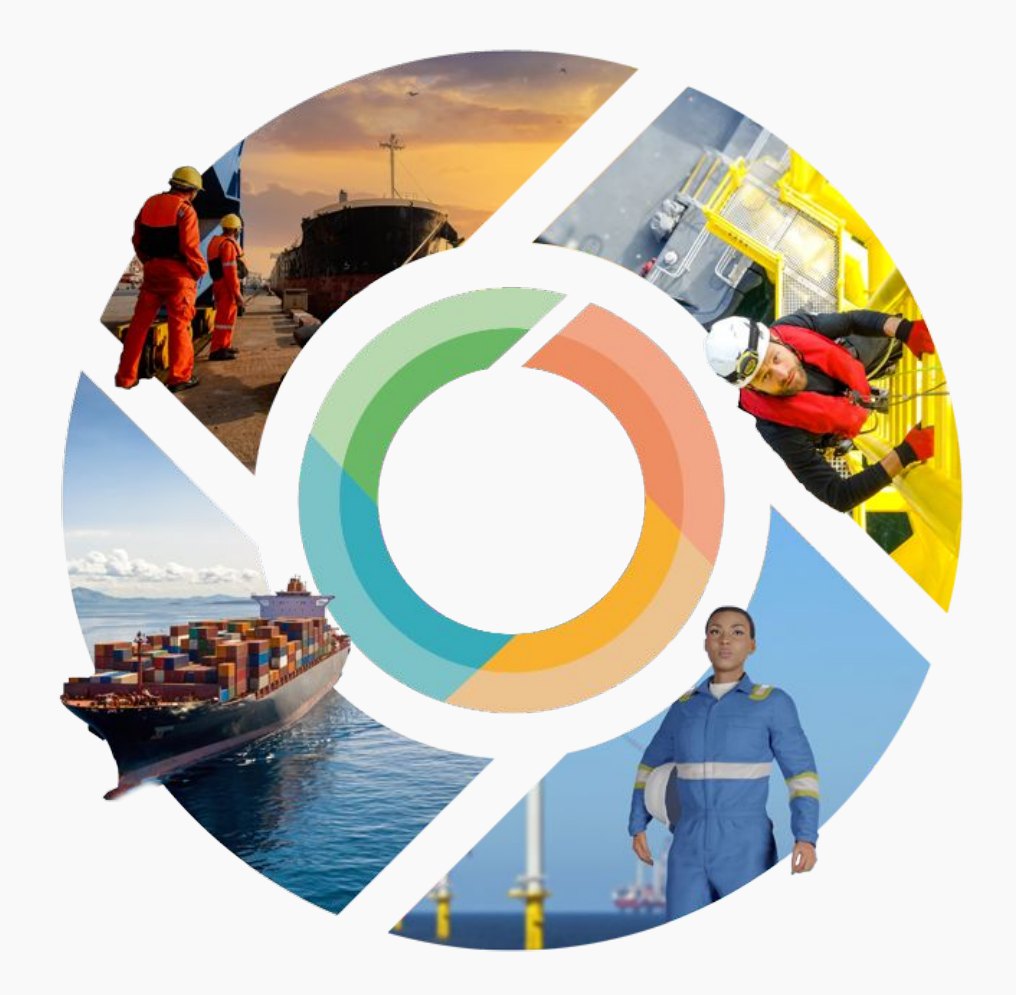

# Team Lead User Guide

#### Team Lead view

In the **Team Results tab** the results from your teams' responses are visible, both from **an active survey**, and **completed surveys**. This page is dynamic and results will be updated as the responses comes in.

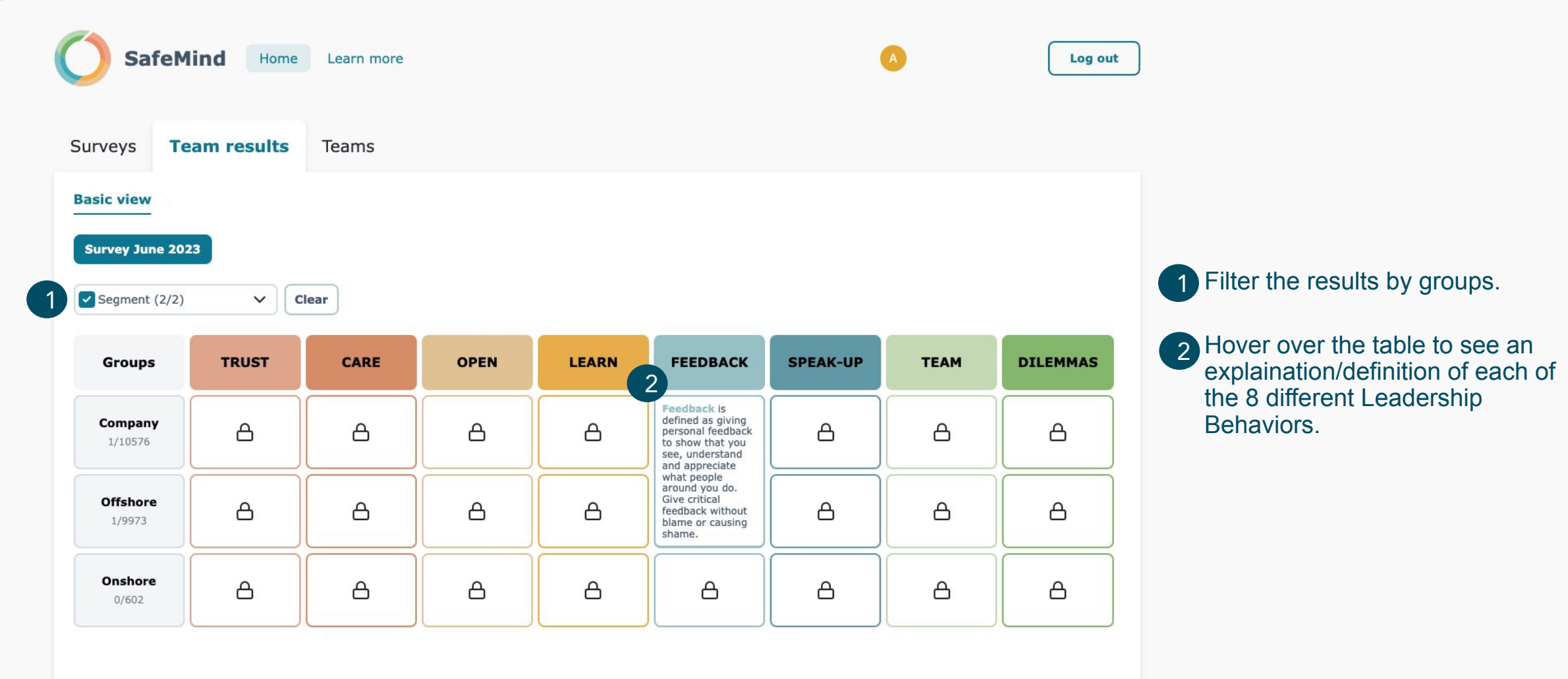

### Team Lead View

In the **Teams tab**, you get an overview over all the teams you are assigned to and their current response rate (in %).

| Surveys                                                                                              | Team results    | Teams        | User management | Settings         |        |  |
|----------------------------------------------------------------------------------------------------|-----------------|--------------|-----------------|------------------|--------|--|
| Your active teams<br>Each team includes all users who are part of team group based on the user list. |                 |              |                 |                  |        |  |
| Sub depart                                                                                           | tment (0/1) 🗸   | Segment (0/1 | ) V Leader Hi   | ierarchy (0/1) 🗸 | Filter |  |
| Company                                                                                              |                 |              |                 |                  |        |  |
| 0)                                                                                                   |                 |              |                 |                  |        |  |
| Company                                                                                              |                 |              |                 |                  |        |  |
| Team memb                                                                                            | ers: 19         |              |                 |                  |        |  |
| Current resp                                                                                         | onse rate: 16%  |              |                 |                  |        |  |
| Team leader:<br>Christian S                                                                          | s: Aina Flønes, |              |                 |                  |        |  |
| Sub departmer                                                                                        | nt              |              |                 |                  |        |  |
| 00                                                                                                   |                 |              |                 |                  |        |  |
| Team memb                                                                                            | ers: <b>19</b>  |              |                 |                  |        |  |
| Current resp                                                                                         | onse rate: 16%  |              |                 |                  |        |  |
| Team leaders                                                                                         | s: Christian S  |              |                 |                  |        |  |
|                                                                                                    |                 |              |                 |                  |        |  |

## Team Lead View

In the Learn more tab, you find answers to Frequently Asked Questions (FAQ).

| 3  | SafeMind Home Learn more                                                                    |                                            | ۵ | Log out |  |  |  |
|----|---------------------------------------------------------------------------------------------|--------------------------------------------|---|---------|--|--|--|
| AQ | Articles                                                                                    |                                            |   |         |  |  |  |
|    | Who is SAYFR?                                                                               |                                            |   | ~       |  |  |  |
|    | Why are we doing this survey?                                                               |                                            |   | ~       |  |  |  |
|    | Is this survey another audit?                                                               |                                            |   | ~       |  |  |  |
|    | Is this initiative supported by the company's top management?                               |                                            |   |         |  |  |  |
|    | Will a low score in the survey have negative consequences for the company or its employees? |                                            |   |         |  |  |  |
|    | Do I have to take part?                                                                     |                                            |   |         |  |  |  |
|    | Will you know when I've completed it?                                                       |                                            |   | ~       |  |  |  |
|    | Will my manager and the company leade                                                       | ership be able to see what my answers are? |   | ~       |  |  |  |
|    | In one section, I can type my own answer. What will happen if I speak up?                   |                                            |   |         |  |  |  |
|    | What will happen after the survey close                                                     | 5?                                         |   | ~       |  |  |  |

#### Team Lead View

As well as **articles** containing useful information about different topics.

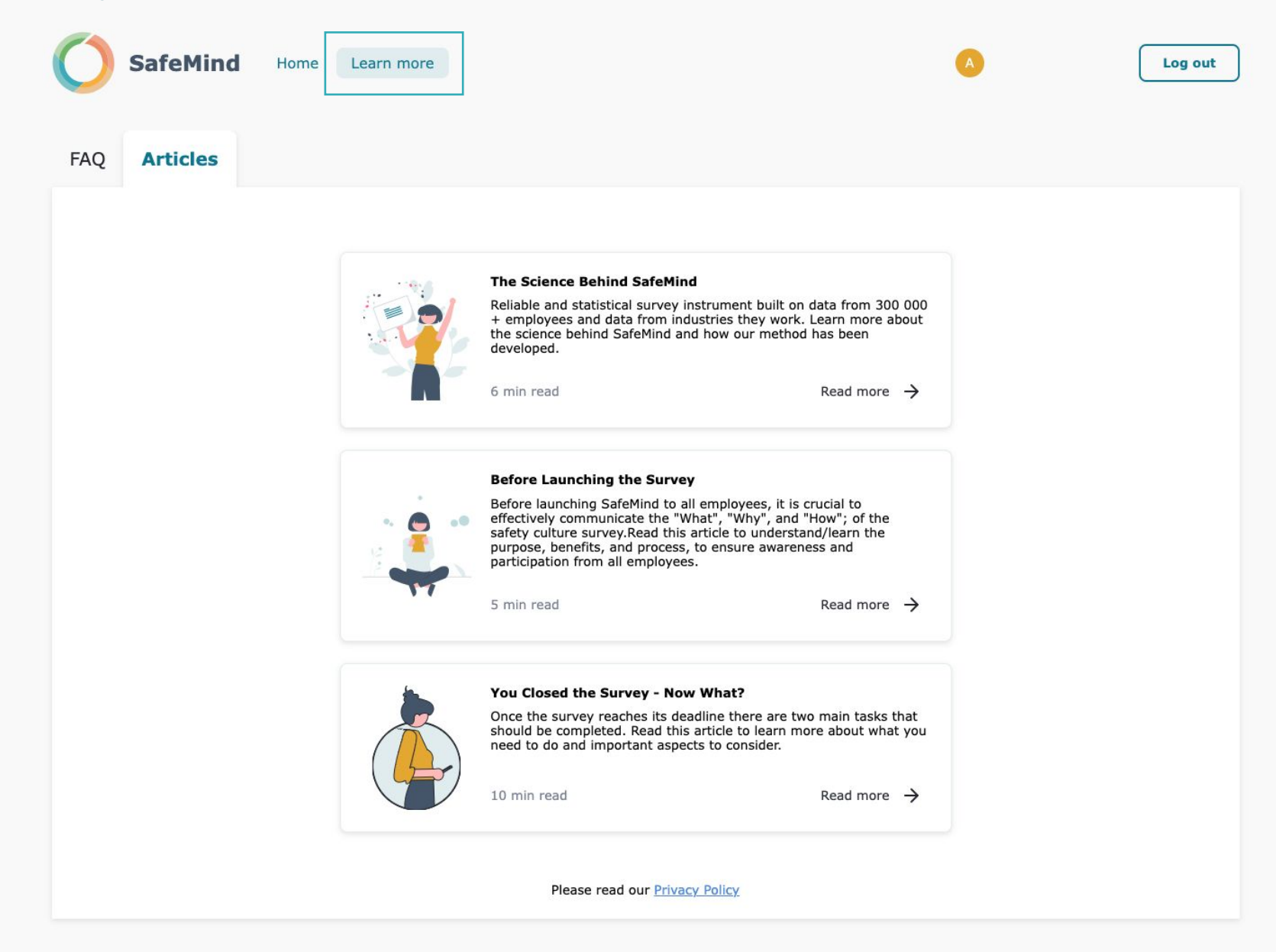